# 新版电子发票验真伪使用方法(支持全电票验证)

### 1.在报账页面点击【税票录入】,进入【税票校验】界面

| 自政<br>操作说明<br>Operating instructions<br>发票信<br>合为:YB20231130030 | 察要填写的支付方式<br>)按钮可删除该等<br>信息!,没有税额时<br>6 单据报销金额为 | 面板: 【冲借款】、【项目转<br>[支付信息。 各种支付方式]<br>1,请填写0; 】<br>1: 1.00 元。 | <b>5账】、【对公支付</b><br>要填写的信息,每<br>⑦<br>税票录入 <sup>®</sup><br>(資证模式) | (支票、对公转账)】、<br>行会有所不同,请根据表头 | 【对私支付(网络<br>、提示认真填写。 | 艮对私、公<br>请仔细核 | (务卡) 】<br>(对对方单 | ;        点击 <b>【冲暂付】</b> 可对冲与<br><mark>位名称、开户行、对方账号</mark> 等 | 您相关项目下的暂付<br><mark>'信息! 【如果有电</mark> 子 | 款; 点击【新<br>Y发票报销, 请 | 增】 按钮<br>点击下方 | 可新增支付<br>发票录入图 |
|-----------------------------------------------------------------|-------------------------------------------------|-------------------------------------------------------------|------------------------------------------------------------------|-----------------------------|----------------------|---------------|-----------------|--------------------------------------------------------------|----------------------------------------|---------------------|---------------|----------------|
| 冲借款                                                             | 支付方式                                            | 借款部门编号 借款项目编号                                               | 借款摘要                                                             |                             |                      | 对冲号           |                 |                                                              | 金额                                     |                     | 冲借款           | 删除             |
|                                                                 | 冲暂付                                             |                                                             |                                                                  |                             |                      |               |                 |                                                              |                                        |                     | 5             | Ū              |
| 对公支付                                                            | 支付方式                                            | 附言(对方收款时看到的信息,                                              | 不超过10个汉字)                                                        | 对方单位                        |                      | 地区            |                 | 对方银行                                                         | 对方账号                                   | 金额                  | 新增            | 删除             |
|                                                                 | 对公转帐 🖌                                          |                                                             |                                                                  |                             | 0                    |               |                 |                                                              |                                        |                     | +             | đ              |
| 对私支付                                                            | 支付方式                                            | 附言                                                          |                                                                  | 人员选择                        | 职工号                  |               | 姓名              | 卡类型-银行/消费信息                                                  | 对方卡号                                   | 金额                  | 新增            | 删除             |
|                                                                 | 网银对私 (校内)、                                      | •                                                           | 〇本人〇项目负责                                                         | 人O其他人                       |                      |               |                 |                                                              |                                        |                     | +             | ŵ              |

#### 税票校验:

#### 业务编号: YB202311300306

说明:第一步:打开小程序。点击微信扫一扫(扫图1小程序码),弹出小程序(如果已打开,请忽略此步骤);第二步:打开发票验真界面。启动小程序后,点击手机屏幕中的扫一扫,扫描图2二维码,弹出发票验真模块;第三步:扫描发票信息。点击手机屏幕中的扫一扫,扫 描电子发票上方二维码,电脑端将自动录入发票相关信息。第四步:点击电脑端的查验按钮。系统对该张电子发票进行查验。再次点击手机屏幕中的扫一扫,即可扫描录入下一张电子发票信息。如果已经录过,会有相应提示,注意电子发票不允许重复报销使用!保存成功后, 可继续小程序扫描发票二维码识别新发票信息! 【页面默认是打开小程序模式,即扫码录入验证。您可点击"关闭小程序模式"自行关闭操作,换成手动录入模式!】

各位老师,目前有部分浙江省的试点票据无法通过验证(国税局网站也不能验证),这类票只能在他们地方税务局网站查验,请知悉。比如发票号2开头的、深圳区块链的票。如果大家在遇见这类票,有问题的请联系财务处。

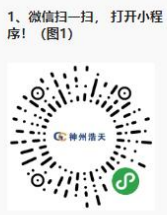

2、小程序扫一扫, 识别发票 信息! (图2)

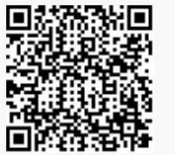

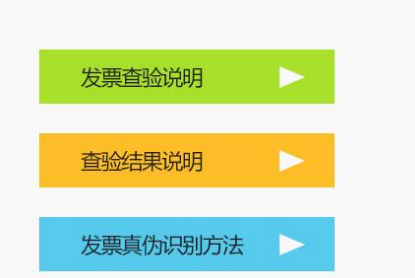

4、可查验最近5年内增值税发票管理新系统开具的发票。

1、 <u>首次查验前请点此安装根证书。</u>
2、当日开具发票最快可于次日进行查验。
3、每份发票每天最多可查验5次。

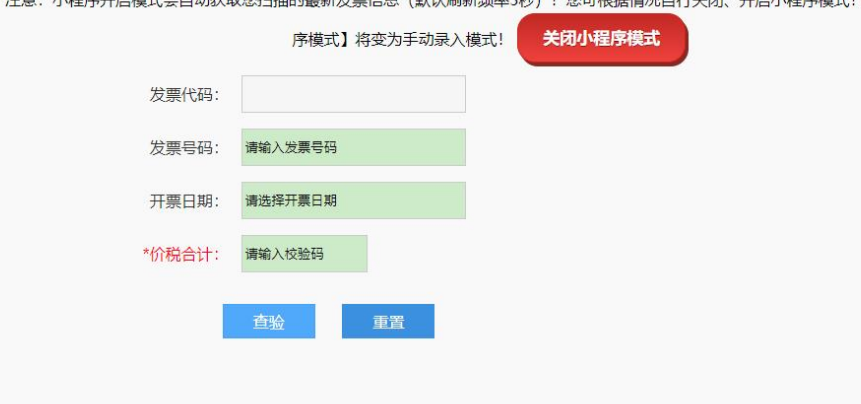

2023/12/1 14:37:45 注意:小程序开启模式会自动获取您扫描的最新发票信息(默认刷新频率5秒)!您可根据情况自行关闭、开启小程序模式!点击【关闭小程

## 2.在【锐票校验】界面,按照操作提示打开微信扫描以下二维码,进入微信小程序【发票自动识别】界面

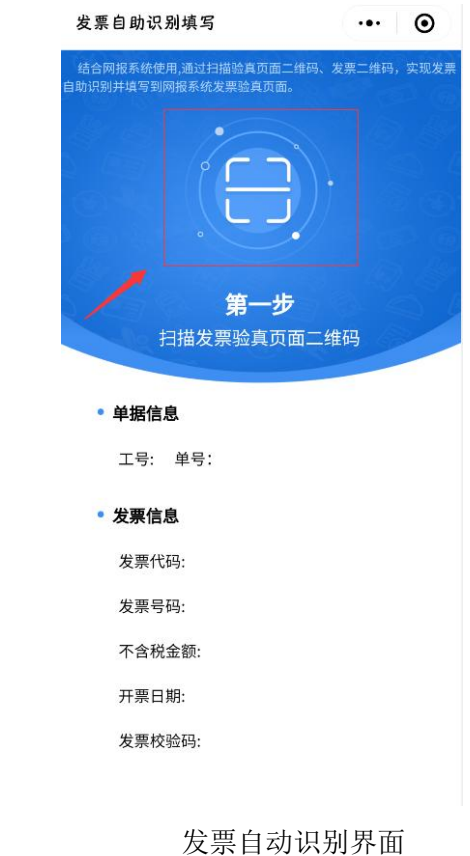

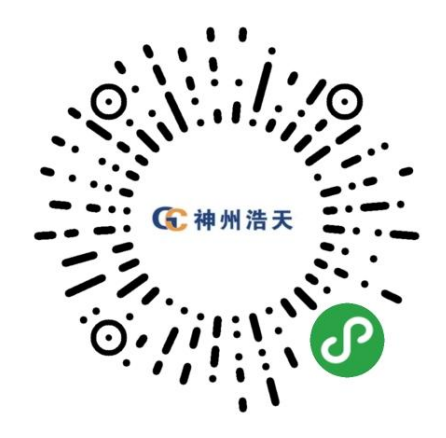

发票验证小程序二维码

3. 在【发票自动识别】界面扫描图 2 本次报账的【单据信息】,识别信息如下:

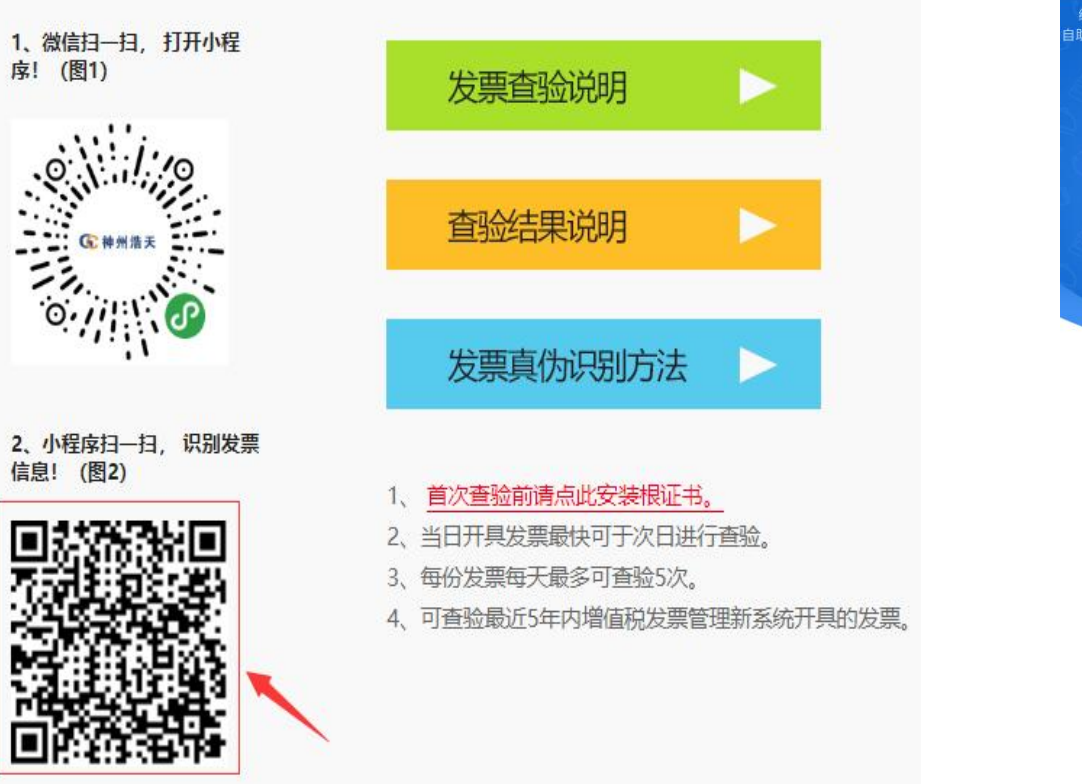

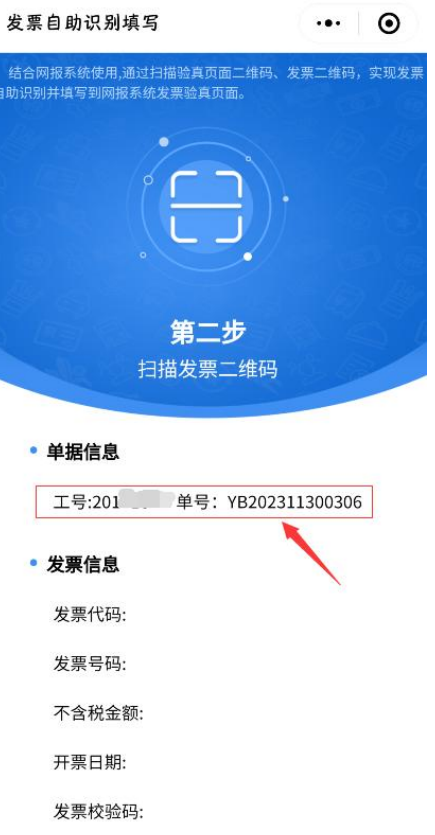

4. 在【发票自动识别】界面扫描电子发票上方二维码,提示发票识别成功,电脑端将自动录入发票相关信息。

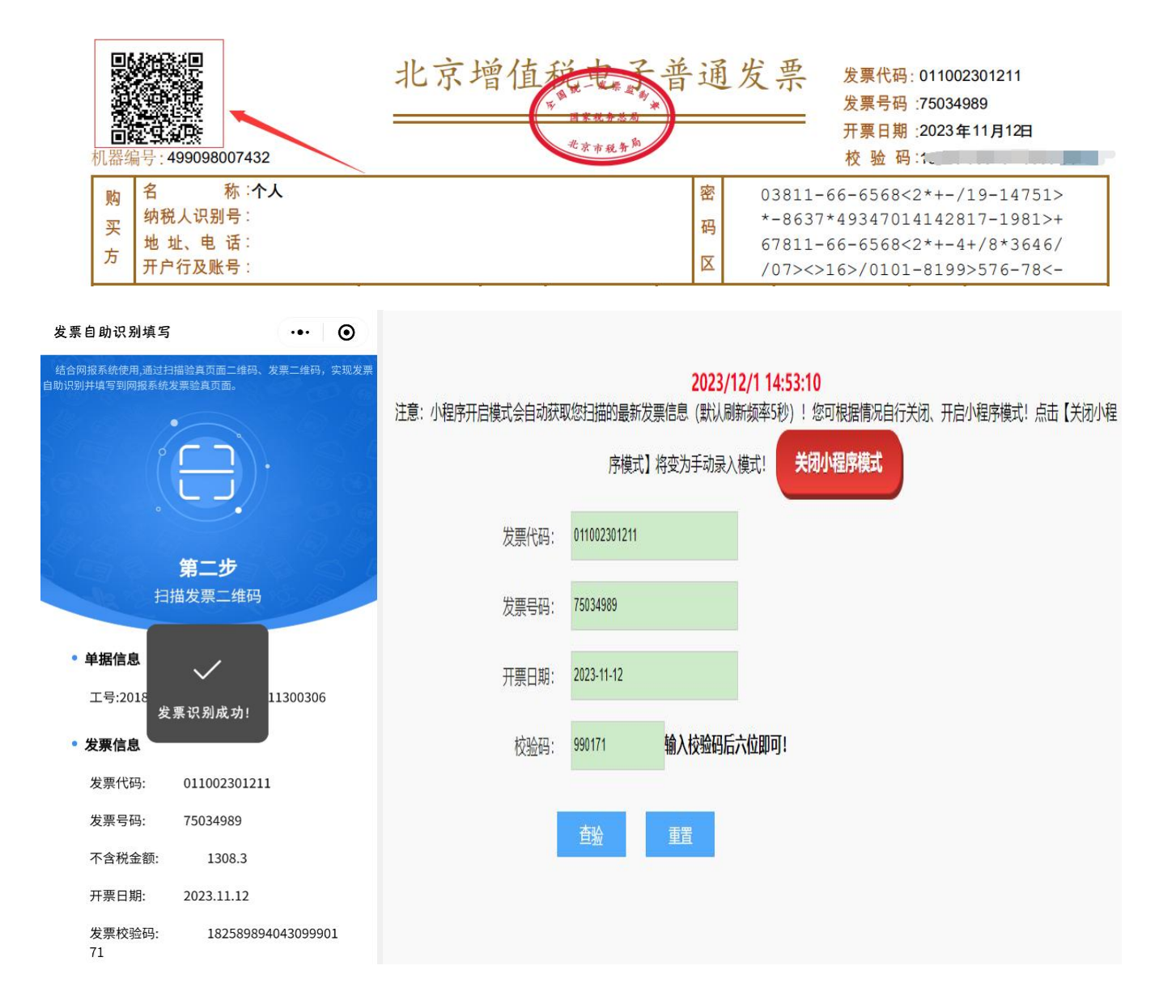

5.点击电脑端的查验按钮。系统对该张电子发票进行查验,显示【发票查验明细】。再次点击手机屏幕中的扫一扫,即可扫描录入下一张电子发票 信息。如果已经录过,会有相应提示,注意电子发票不允许重复报销使用!所有发票录入完成后,关闭【锐票校验】界面。

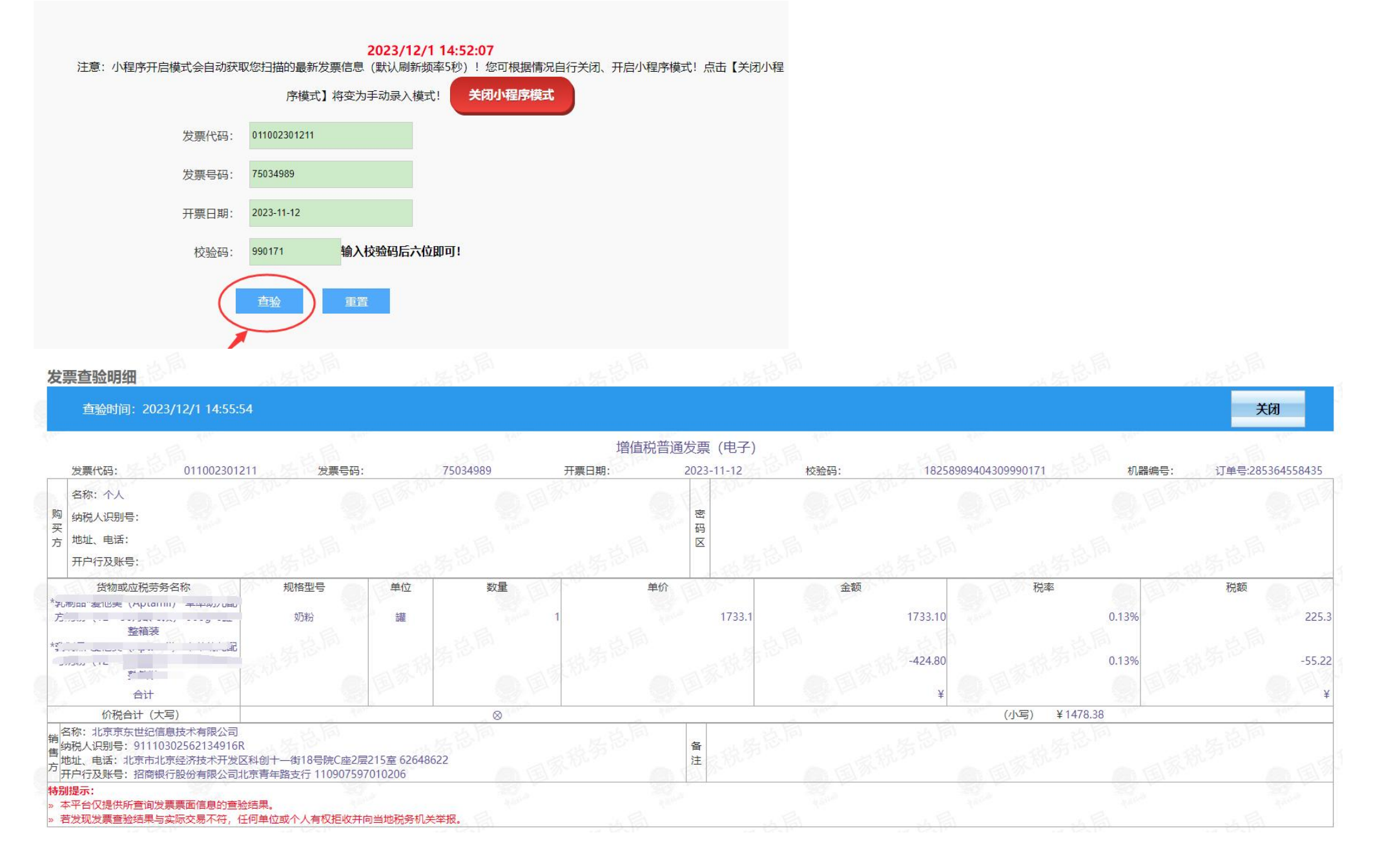